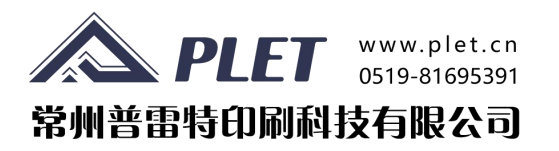

# 刮胶压力平衡测试仪 SPS-BL 3.x

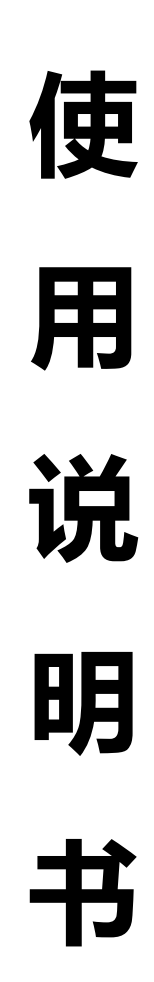

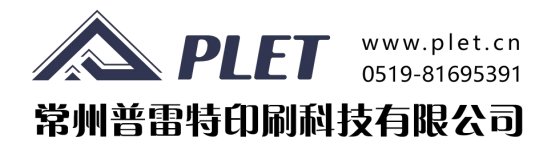

## 1. 前言

感谢您购买"SPS-BL 3.x"刮刀压力平衡测量装置。

该设备用于测量印刷面积内各感测点的印刷压力一致性。

本手册详细介绍了"SPS-BL 3.x"的功能和操作方法。

在使用"SPS-BL 3.x"之前,请务必仔细阅读并完全理解本手册的内容。 阅读后请务必仔细存放本手册,以备必要时查阅。

请扫描下方二维码,或登录www.plet-sps.com获取最新资讯。

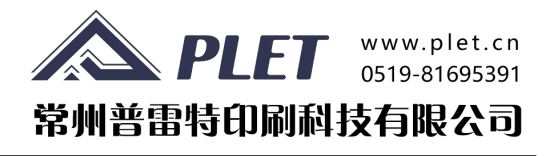

#### 2. 安全须知

使用前,请务必仔细阅读并正确理解"安全注意事项"和"使用说明书"。

▲使用此处所述的物品,以确保产品的安全和准确使用,并防止对使用者或他人造成 伤害或财产损失。

▲务必遵守这些重要的安全内容。

★忽略以下警告或错误操作设备可能会对人员造成重大伤害。

1)确保只有维修工程师拆卸、维修或改造设备。

- 2) 避免在不稳定或倾斜表面上使用设备,这样做可能会导致设备翻倒损坏。
- 3) 设备某部有孔,注意垃圾或灰尘的侵入,避免其他污染物的侵入。
- 4) 避免在高温或高湿度场所内使用或存放设备。
- 5) 请勿在潮湿环境或湿手的环境中使用。
- 6) 请勿施加强烈冲击,例如跌落设备。
- 7)终端连接器易碎,小心处理连接器。
- 8) 传感器部位请勿对折,请勿随意拆卸传感器连接端口。

★忽略下述注意事项或错误操作设备可能会导致人身伤害或财产损失。

该产品配备可充电电池。由于存在破裂或着火的危险,请在使用前注意以下细 节:

- 1) 请勿在高温场所使用或存放。
- 2) 请勿对产品施加过大的力,否则可能会使壳体变形。
- 3) 小心不要让产品涉水。
- 4) 充电时,请勿在附近放置易燃物品,且不在充电状态下使用。
- 5) 充电完成后,请立即拔下 USB 充电线。
- 6) 遵守使用环境中的所有其他环境条件。
- 7)如果在使用或充电过程中出现异常噪音或异味,请立即停止使用并咨询制造商。
- 8)使用和充电时外壳会略微变热,但如果感觉异常发热,请立即停止使用并咨询制造商。

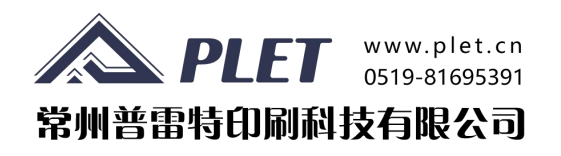

# 3. 目录

| 1. | 前言      | 2  |
|----|---------|----|
| 2. | 安全须知    | 3  |
| 3. | 目录      | 4  |
| 4. | 包装说明    | 5  |
| 5. | 配置介绍 6- | 15 |
| 6. | 使用介绍    | 16 |
| 7. | 存储说明    | 17 |
| 8. | 其他说明    | 18 |

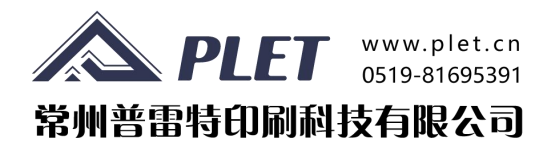

# 4. 关于 SPS-BL 3. x

"SPS-BL 3.x"可以通过简单操作测量出刮刀施加在传感器 各感应点部位的压力均匀性,以便观测印刷范围内各位置的压力 分布情况。

使用移动显示终端直接读取数据、保存数据。

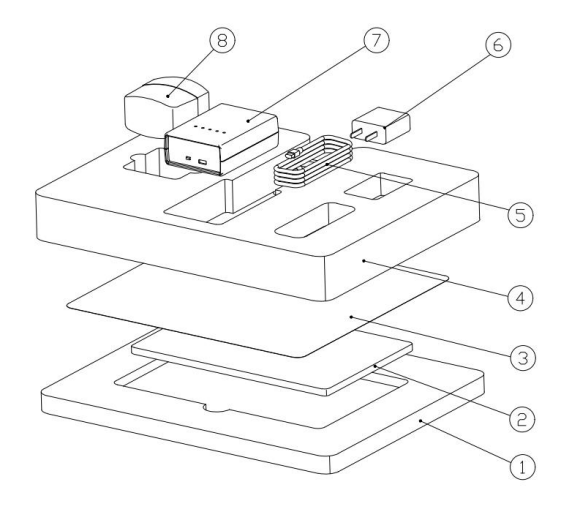

| 序号 | 名称    | 教量 | 材料       | 备注 |
|----|-------|----|----------|----|
| 1  | 下内衬   | 1  | EVA浪梅    |    |
| 2  | 平板电脑  | 1  |          |    |
| 3  | 薄膜传感器 | 1  |          |    |
| 4  | 上内村   | 1  | E V A 泡機 |    |
| 5  | 数据线   | 1  |          |    |
| 6  | 电波插头  | 1  |          |    |
| 7  | 采集器   | 1  |          |    |
| 8  | 凡士林   | 1  |          |    |

※ 为了提高产品保存的安全性,生产厂家可能变更包装方式或内衬结构,恕不另行通知。

#### 4.1 手提箱标准配置

参阅上图包装清单。

◆其他长度尺寸的压力传感器请咨询生产商订购。电话: 0519-81695391

◆本用户手册在 <u>www.plet-sps.com</u> 网站可下载。

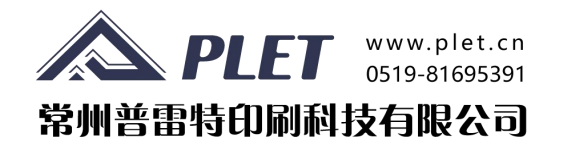

#### 5. 配置介绍

- 5.1 采集器说明
  - 5.1.1 面板指示说明

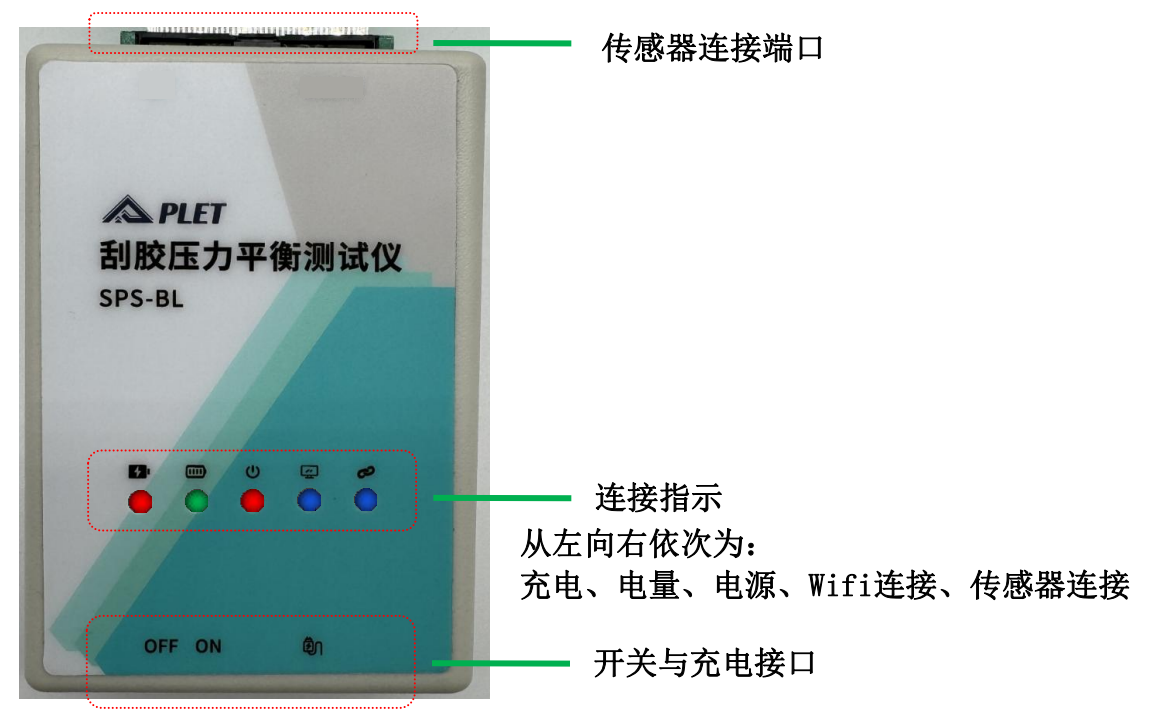

5.1.2 充电显示

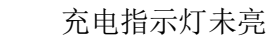

•

12

充电中指示灯为红灯,充至满电时转为绿灯。

#### 5.1.3 电量显示

电池电量充足时呈现绿灯

电量过半时呈红灯,电量不足时红灯不停闪烁, 电量严重不足时指示灯灭。

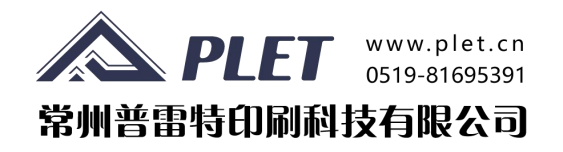

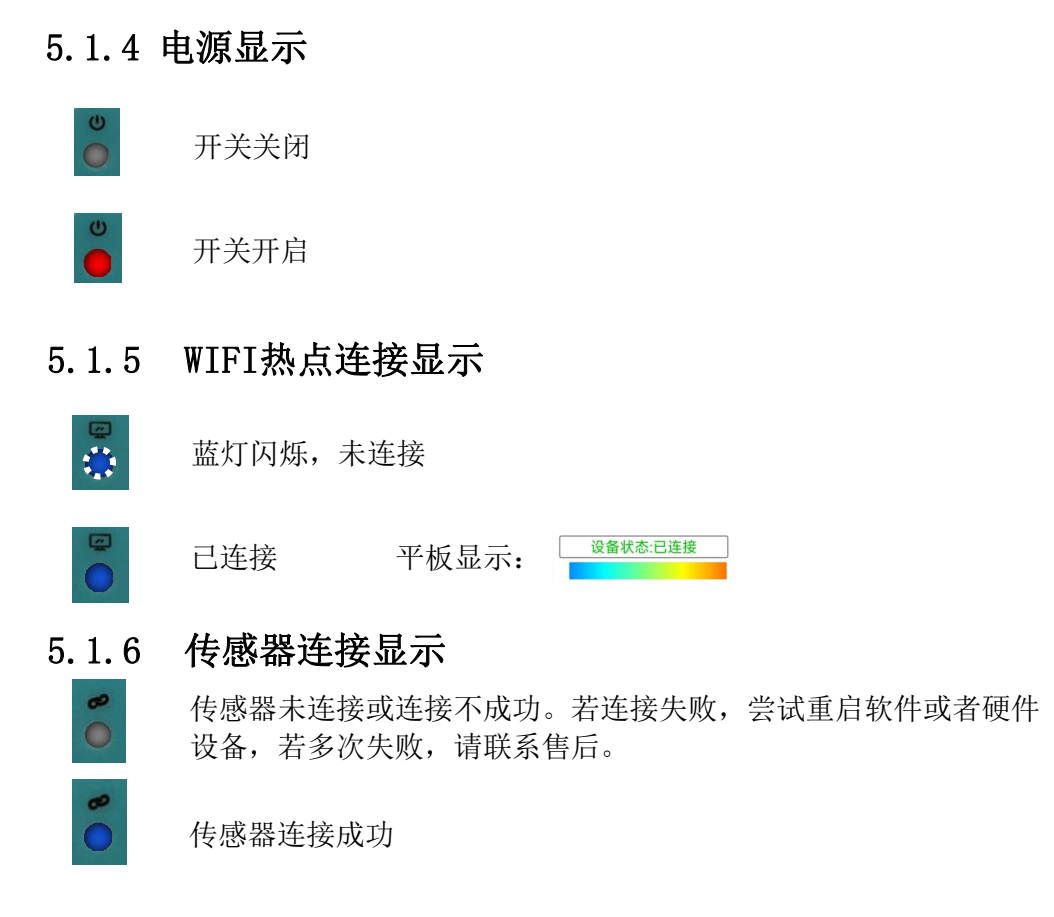

5.1.7 开关与充电接口

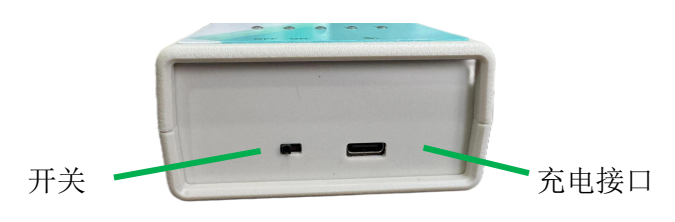

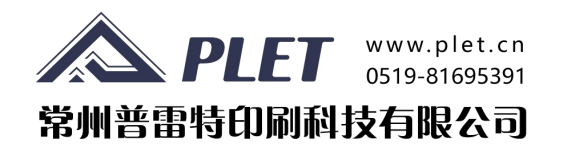

| 5.2.1                                        | 显示窗口 |  |  |               |           |          |                         |
|----------------------------------------------|------|--|--|---------------|-----------|----------|-------------------------|
| 上午10:07 1月13日周六 💿 🗐 🗐                        |      |  |  |               |           | ග & 🎟    | <b>5</b> 1 <del>/</del> |
| \land PI FT 🦳                                |      |  |  | 薄膜型号:         | YQ2825-0  | )        | -                       |
| 修值档式                                         |      |  |  | 刷新帧率:         | •         | 5        |                         |
| <b>一</b> 一 一 一 一 一 一 一 一 一 一 一 一 一 一 一 一 一 一 |      |  |  | 过滤阀值:         | •         | 7        |                         |
| 国际十月                                         |      |  |  | 数值样式:         | 显示力值      |          | -                       |
| 业示数值                                         |      |  |  |               |           |          |                         |
| 压刀轮廓                                         |      |  |  | 参考上限:         | •         | 1        |                         |
| ○ 区域测量                                       |      |  |  | 对应压力:         | 0.005kgf/ | cm       |                         |
| () 位置测量                                      |      |  |  | 参考下限:         |           | 1        |                         |
| 横向纵向                                         |      |  |  | 对应压力:         | 0.005kgf/ | cm       |                         |
|                                              |      |  |  | 目标压力:         | ٩ 0.      | 400      |                         |
|                                              |      |  |  | 偏差范围:         | ٩ 30      | .00%     |                         |
| The second                                   |      |  |  |               | 0.280~0.5 | 520(kgf/ | /cm)                    |
| 历史窗口                                         |      |  |  |               |           |          |                         |
| ○ 校准窗口                                       |      |  |  |               |           |          |                         |
|                                              |      |  |  |               | 图像保存      |          |                         |
| 國優洁容                                         |      |  |  |               |           |          | _                       |
| SMAT                                         |      |  |  | 轮廓占比:         |           | -        |                         |
| 承压面积: 0.00cm <sup>2</sup>                    |      |  |  | 原值总和:         | (         | D        |                         |
| 实时力值: 0.000kgf/cm                            |      |  |  | 承压点数:<br>家时力使 | 0         | -0       |                         |
|                                              |      |  |  |               | 0         | %        |                         |
| 区田(八)芯. 口庄按                                  |      |  |  | 设备电量:         | 47        | %        |                         |
|                                              |      |  |  |               |           |          |                         |
|                                              |      |  |  |               |           |          |                         |

5.2 移动显示终端

\_\_\_\_\_\_【\_\_\_\_\_】 5.2.2 按键介绍

图像显示区

峰值模式:未启用"峰值模式"功能时,窗口显示各感测点的 实时变化图像。启用此功能后,图像中各感测点上的力值会实时 覆盖掉小于当前值的力值,即显示该点受到过的最大力值,对应 力值的图像也会依据色阶进行变化。这是一个实时地动态变化的 过程。

参数调节区

图像平滑:通过平滑感测点的边角,使图像显示更符合实际。

**显示数值**: 启用该功能,可在图像显示区显示出每个感测点的原始数值,当前值为采集器的测量值,原值通过软件进行标定,然后转换为力值(或压强)。

功能控制区

数据显示区

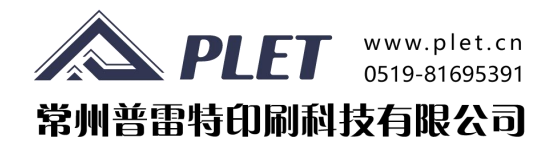

**压强轮廓**:在右侧参数调节中,设置参考上下限后,开启该功能,软件可按该上下限绘出图像轮廓。

**区域测量**: 开启后,图像区出现一个矩形框,默认不可移动,可 点击矩形框左上方按钮自行解锁移动。拖动矩形框右下方的三角 可任意调节矩形区域的大小。开启该功能后,左下角的数据显示 区显示的是此区域内的值。

位置测量: 该功能针对直线式测量。启用后图像区会显示一条灰 色虚线,可以通过调节左侧蓝色旋钮(未选择该功能时为灰色) 移动虚线到指定位置进行线性测量。同时图像区下方也会有曲线 显示,纵坐标代表压力值,横坐标是传感器尺寸(横向时为长 度,纵向时为宽度)。如下图;

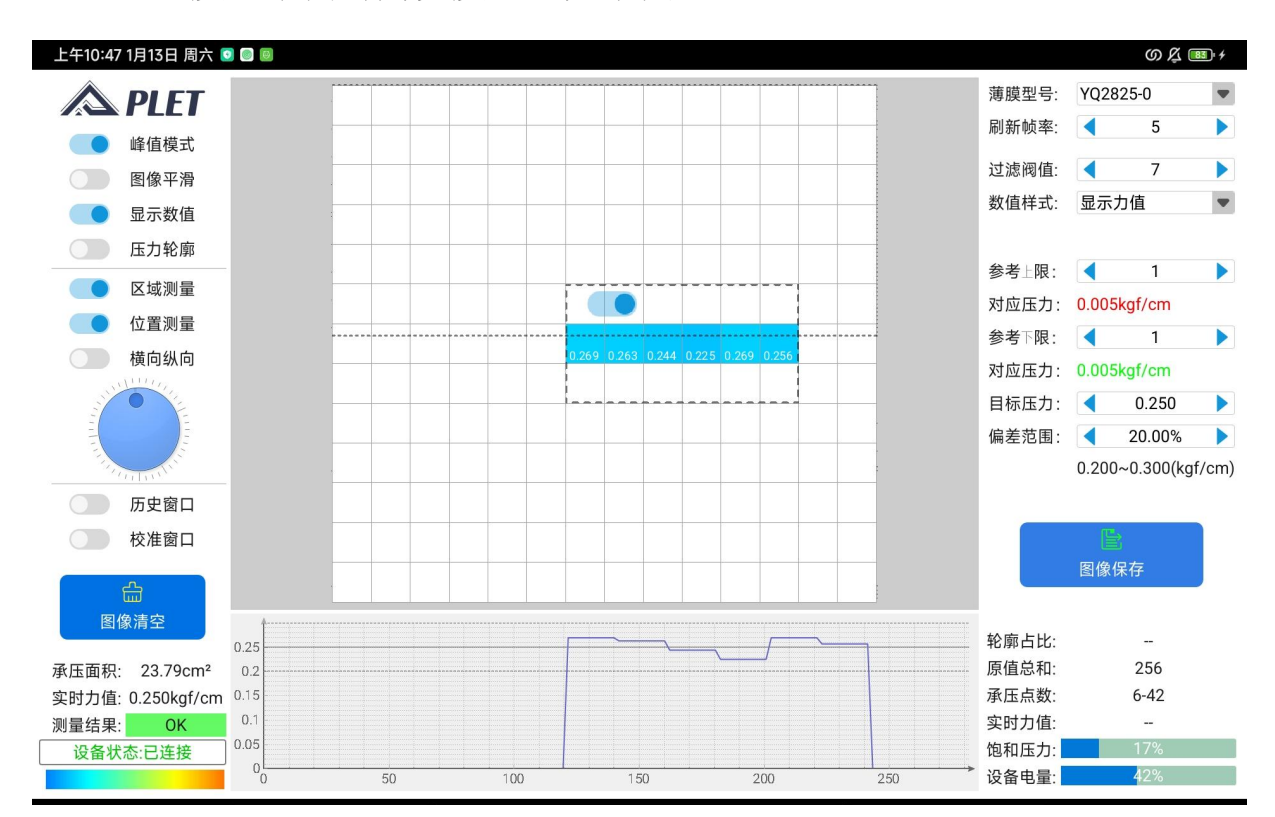

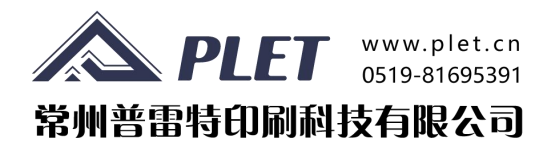

**横向纵向**:此功能仅是切换位置测量方向,横纵功能一致。纵向测量模式的值从上到下对应曲线的从左到右。本质上,纵向测量相当于将传感器逆时针旋转90°后做横向测量。

调节旋钮:用于调节位置。

**历史窗口**:打开后会在软件右侧显示历史文件列表,该历史文件 是进行过"图像保存"的。单击文件名即可在图像区显示该存档 图像,按需要进行对应的功能操作。双击文件名可进行删除。

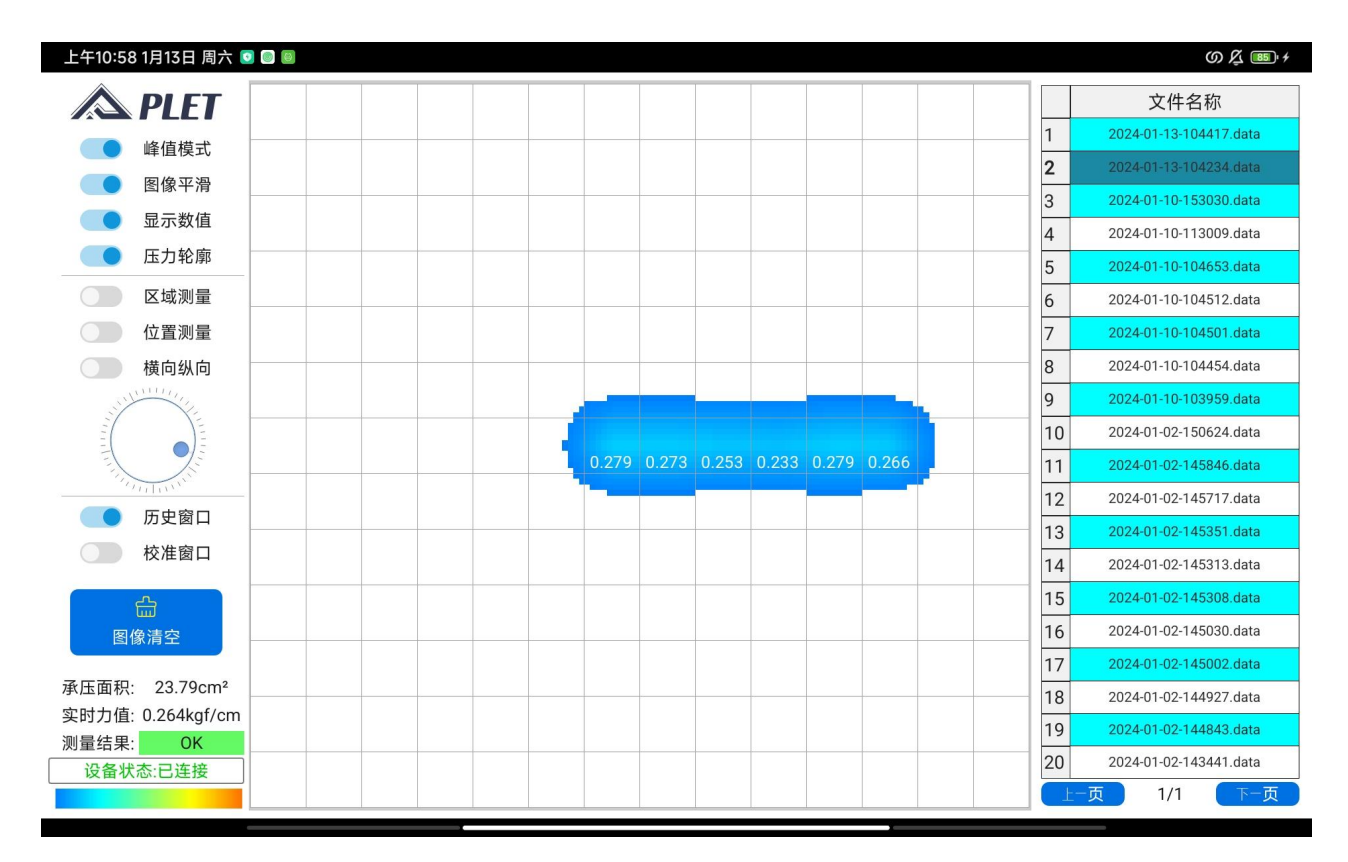

历史文件用于记录测量过程中的一幅图像数据,可以是峰值也可以是实时 值,保存后最新的文件会在第一页的第一个文件,以时间命名,历史文件 列表最最多记录100幅图像,超过时会自动删除最旧图像。 此文件可以电脑连接进行一键清空,保存位置在计算机\Redmi Pad\内部存 储设备\DPM\DPMRecord。

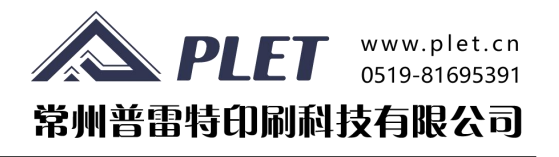

**校准窗口**:用于设定参数来标定传感器,在原值与压力(压强) 之间建立对应关系,从而得到对应的压力值(压强)。

标定窗口如下图所示。

该项功能在出厂时已做好标定,并和传感器一一对应,用户可直 接使用标定文件。

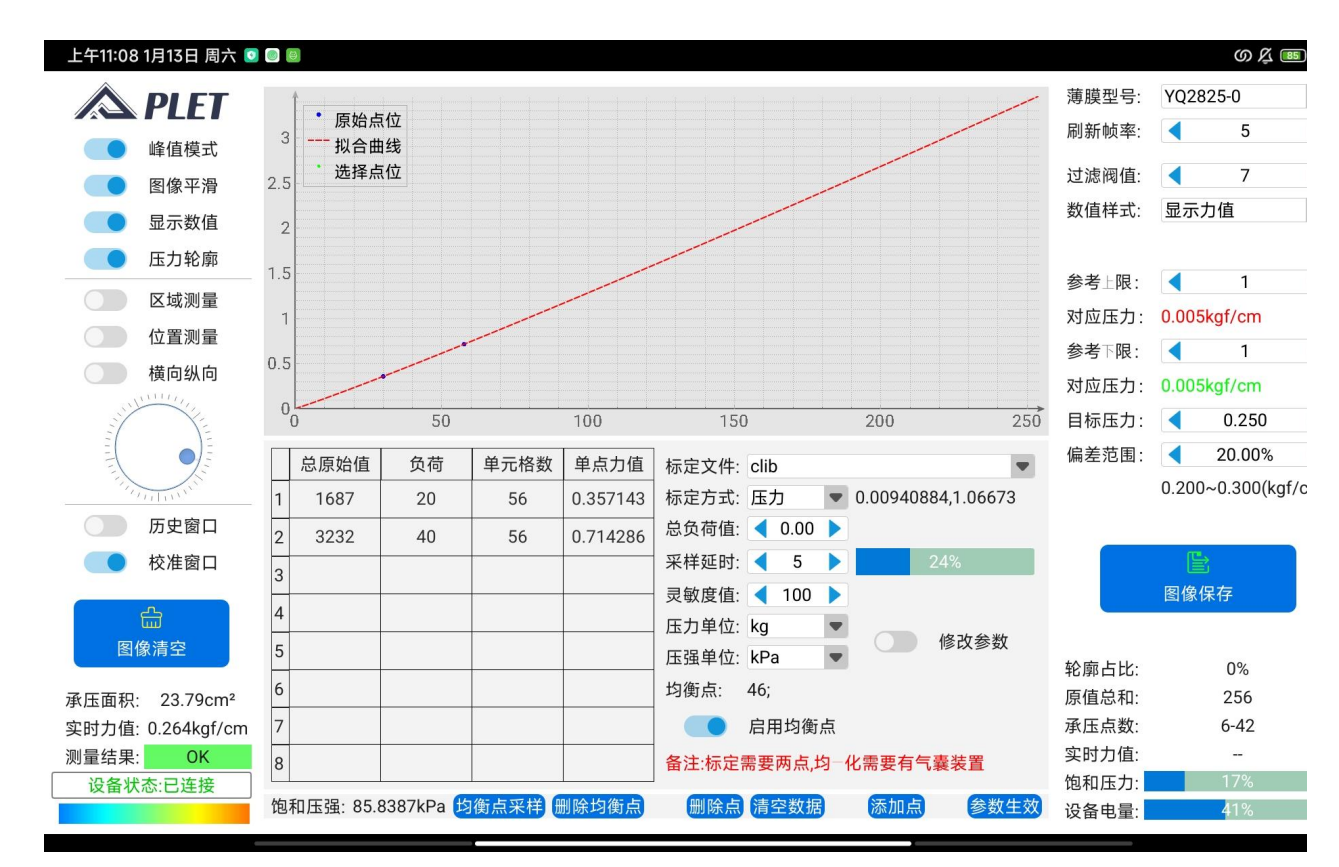

**图像清空**:在实时测量过程中开启峰值模式后点击该按钮,则峰 值图像被清除。

**图像保存**:用于保存当前一帧的测量数据。保存的数据在"历史"窗口查看。

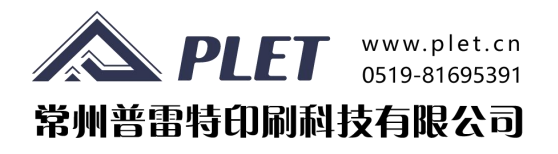

承压面积:当前一帧画面时,承受到压力的区域的面积。

**实时力值:**当前一帧画面时,所有受力点的合力。

**测量结果:**符合设定参数范围的测量结果为"OK",非范围的测量结果为"NG"。例如:在测量刮刀平整度时,给定一个压力及已设置的误差区间,判断刮刀压过的平面压力是否在这样一个区间。

**设备状态**: 当采集器和显示屏成功建立连接后显示"设备状态: 已连接", 未连接时,显示"设备状态:设备已断开"。若设 备长时间未建立连接,可以通过重启软件或设备重新建立连接。

**薄膜型号**:不同传感器的感测点数不同,面积不同,在使用时需 要选择适配型号的传感器网表。

刷新帧率:即采样帧率,当前支持1-100Hz,可根据具体测量物的移动速度设定合适帧率,一般30Hz为宜。

**过滤阀值**:用于过滤图像显示区底值,例如去除一些空气中的噪 点,电磁干扰或轻微压力的影响。根据实际使用调节到合适值。

数值样式:可选择"显示原值"或"显示力值"。

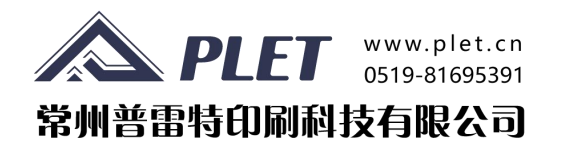

参考上限、参数下限:在进行标定后,每个原值会有一个对应的压力值,可以在此设置参考压力的上下限后,开启"压力轮廓"功能,图像区便可根据此上下限显示图像轮廓。 修改上下限是根据原值修改的,红色与绿色的"对应压力"值分别随上下限的原值一一对应。

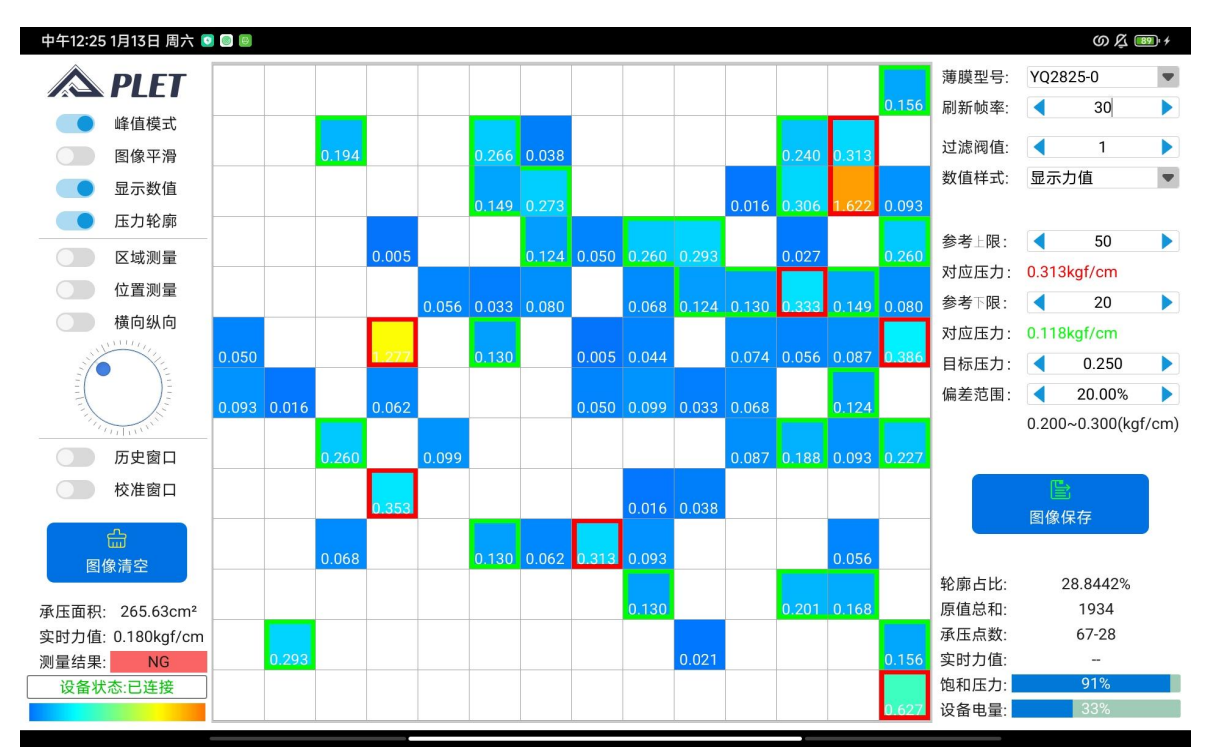

以上图为例:参考上限50,对应压力0.318kgf/cm,参考下限20,对应压力 0.118kgf/cm,则显示区力值>0.318显示红色轮廓,力值在0.118和0.318之 间显示绿色轮廓,低于0.118不显示轮廓。

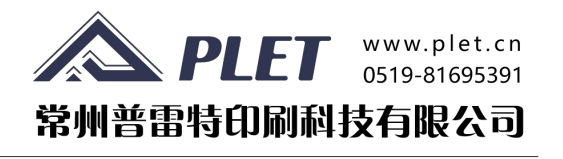

目标压力、偏差范围:这两个值配合使用。偏差范围指的是给定的一个目标压力值可以上下浮动的区间。和"区域测量"、"位置测量"功能一起使用进行平整度的判断,表征平整度测量结果,在设定范围内测量结果为"OK",超出设定范围为"NG"。

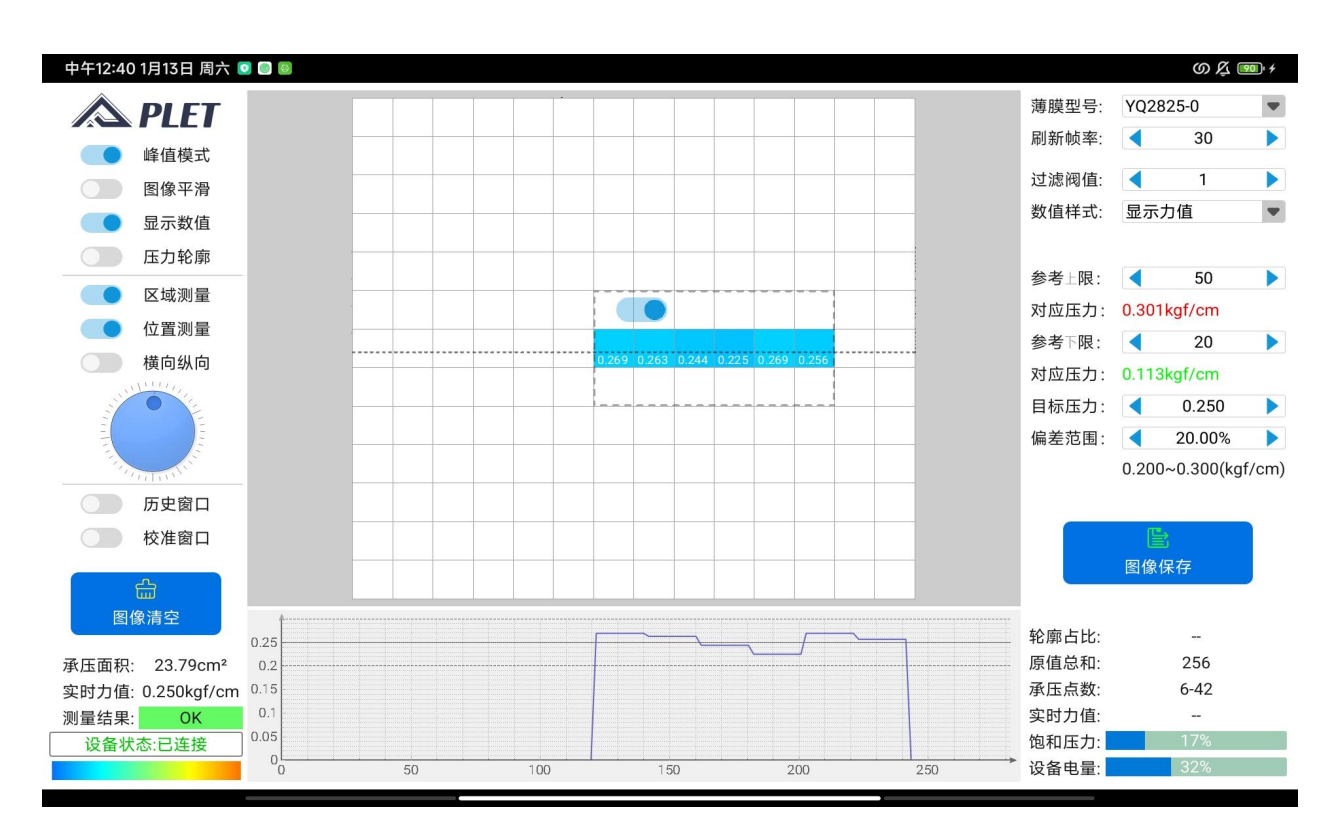

以上图为例:目标压力设定0.250,偏差范围设定20.00%,即允许范围0.200-0.300kgf/cm,当区域测量的位置测量选定这一行时,该行数据正好落在 设定区间内,则测量结果为"OK"。超出范围则判定为"NG"。

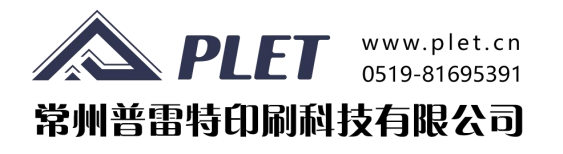

**轮廓占比**:使用压强轮廓功能时,测量数值在参考上下限区间 内的感测点占所有压力范围面积的百分比。

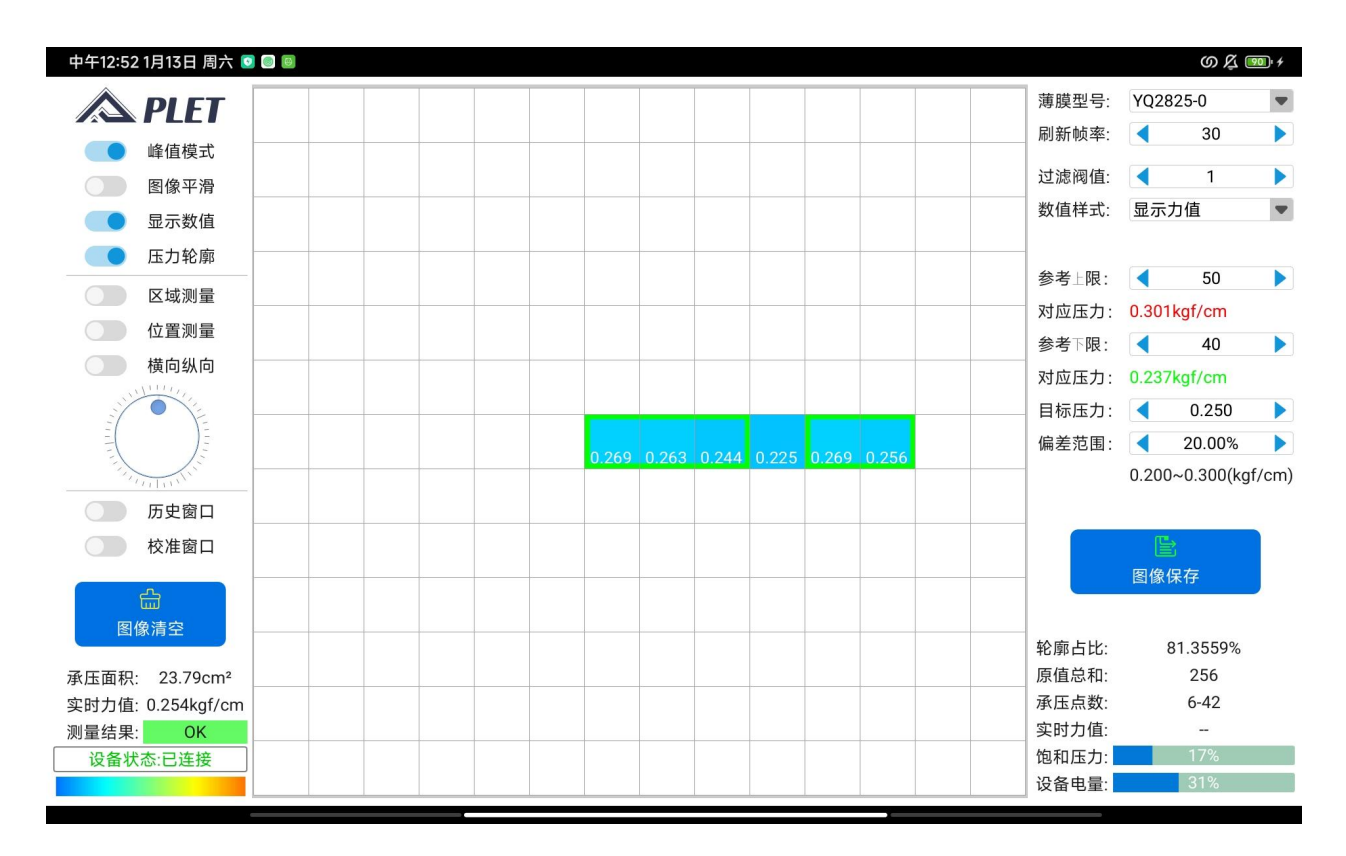

原值总和:当前一帧画面的所有承压点的原值之和。

**承压点数:**当前一帧画面的承压点个数-各承压点的平均原值。 注意:包括调节"过滤阀值"而未显示的感测点个数。

实时力值:验证砝码重量。

分布式压力传感器暂无国标或行标,行业默认标准是10%, 该功能验证遵循默认标准。

饱和压力:单个点受力所显示的原值与最大原值255的百分比。

设备电量:显示采集器的电池电量。

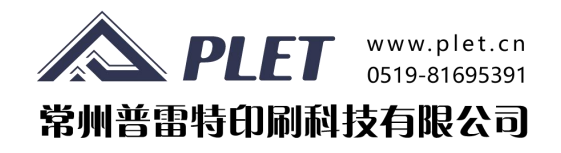

#### 6. 使用介绍

6.1操作步骤

- 打开包装箱,将采集器拿起放置于包装箱上盖,取出上内衬, 取出传感器组合(与采集器连接),取出平板电脑,屏幕右 上角下滑,打开热点,打开采集器开关,采集器连接点长亮, 平板右下角显示"设备状态:已连接",点"图像清空";
- 2) 将传感器组合安全放置于印刷机承印平台;
- 3) 根据刮刀位置、印刷区域调整传感器的位置;
- 4) 下落刮刀试压;
- 打开机台吸气固定传感器,
  必要时用美纹胶带粘贴固定传感器四周,防止起皱或跟随移动;
- 6) 将"凡士林"涂抹在刮刀上润滑,防止起皱;
- 7) 调节平板"功能控制区"设置;
- 8) 下落刮刀试印;
- 9) 根据"数据显示区"显示数值,结合印刷实际效果调整"参数调节区"的各项参数设置;
- 10) 重复印刷测试,根据图像显示调整刮刀与承印平台水平;
- 11) 保存测试资料;
- 12) 回收设备。

#### 特别提醒:

设备出厂标准为传感器与采集器连接。

除更换传感器等必要维护外,不建议将传感器和采集器分离。

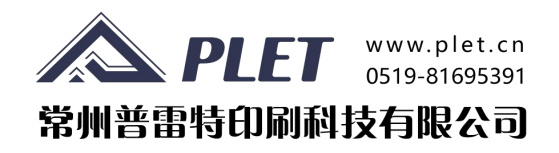

### 7. 设备存储说明

#### 7.1 压力传感器的存储

传感器应存放在干燥的常温环境下,避免传感器氧化后增加损耗。 最好将传感器放置于干燥柜存放。

每次使用后用湿抹布或酒精擦拭清洁传感器,并将传感器水平置于 保护箱中存放(大型传感器需要垫至水平),存储不善出现褶皱的 传感器可能在测量过程中显示伪影。如果传感器与设备手柄接口 磨损严重,可能导致传感器无法连接。此外,必须彻底清洁与传感器 接触的表面,这些表面的沉积物和碎片会导致传感器读数不准确。 提示:传感器是通过机器压制而成的,如果遇到氧化分层,可能 导致传感器与数据采集器的连接异常,您需要将传感器接口平整地 插入数据采集设备中,避免出现分层和折损。

(传感器是耗材,需要妥善保管)

#### 7.2 采集器的存储

建议将采集器放置在干燥的常温环境中存放。不要让任何液体滴到 接口或连接的电子设备上;要正确清洁设备,请使用质量浓度为 0.7 g/mL的异丙醇溶液擦拭接口或连接口。

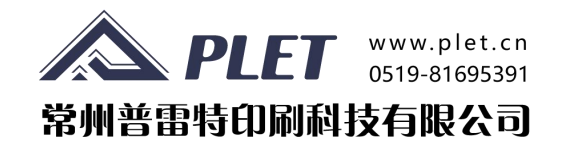

#### 8. 其他说明

该说明为必要时使用!

- 8.1 程序安装与更新
- 8.2 标定文件安装

传感器与标定文件一一对应。

#### 8.3 设备硬件参数

- (1) 采样频率: 1-100Hz;
- (2) 灵敏度: 0-255;
- (3) AD分辨率: 8位;
- (4) 充电电压/电流: 5V/2A;
- (5) 电池容量: 3000mAh;
- (6) 电池续航情况:
  - 测试条件:电池满电状态、采样频率100Hz、持续开启采样, 续航时间可达10h以上;在设备关机状态时,电池处于低功耗 状态,具备超长续航时